### คู่มือการคัดเลือกหนังสือ"บรรณสาร Book Fair online 2025"

คู่มือนี้จัดทำขึ้นเพื่อให้ผู้ใช้บริการได้ศึกษาและทำความเข้าใจวิธีการคัดเลือกหนังสือจากกิจกรรม "บรรณสาร Book Fair online 2025" เพื่อเสนอจัดซื้อเข้าห้องสมุด โดยมีวิธีการและขั้นตอนการลงทะเบียนและ คัดเลือกหนังสือ ดังนี้

 เข้าสู่ระบบคัดเลือกที่ <u>https://libservice.stou.ac.th/bookfair68/</u> ระบบจะแสดงการลงชื่อเข้าใช้ และ รายชื่อร้านค้าที่เข้าร่วม หากต้องการเสนอจัดซื้อ ให้ลงชื่อเข้าใช้เพื่อคัดเลือกหนังสือ สำหรับบุคลากรและนักศึกษา มสธ. ลงชื่อเข้าใช้ด้วยอีเมลและรหัสของมหาวิทยาลัย สำหรับบุคคลภายนอกต้องลงทะเบียนจึงจะสามารถเข้าใช้ ระบบได้ หากลืมรหัสผ่านสามารถคลิกที่หัวข้อ "ลืมรหัสผ่าน" ทั้งสำหรับบุคคลภายนอกและบุคลากร มสธ.

|                  | ลงชื่อเข้าใช้                   |                |               |
|------------------|---------------------------------|----------------|---------------|
|                  | อีเมล                           |                |               |
|                  | รหัสผ่าน                        |                | 2             |
| หมายเห<br>- บคคล | หตุ<br>จกายนอกต้อง ลงทะเบียน ก่ |                |               |
| - บุคลา          | กร มสธ. เข้าสู่ระบบด้วยอีเม     | ลและรหัสผ่านขอ | องมหาวิทยาลัย |
| ลืมรหัส          | ผ่าน (สำหรับบุคคลภายนอก         | ) คลิก         |               |
| ลืมรหัส          | ้ผ่าน (สำหรับบุคลากร มสธ.)      | คลิก           |               |
|                  |                                 |                |               |

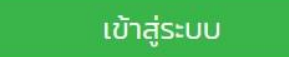

 สำหรับบุคคลภายนอก กรอกข้อมูลการลงทะเบียน ได้แก่ ชื่อ-นามสกุล หมายเลขโทรศัพท์ อีเมลและรหัสผ่าน จากนั้นคลิกลงทะเบียน

| ลงทะเบียน            |
|----------------------|
| *ชื่อ–นามสกุล        |
|                      |
| *หมายเลขโทรศัพท์     |
|                      |
| *อีเมล               |
|                      |
| *รหัสผ่าน (กำหนดเอง) |
| ลงทะเบียน            |

 ระบบจะนำเข้าสู่การคัดเลือกหนังสือ โดยแสดงชื่อ-นามสกุล และอีเมลที่ได้ลงทะเบียนไว้ คลิก "ท่านสามารถ คัดเลือกหนังสือในระบบออนไลน์ได้ที่นี่"

# คัดเลือกหนังสือ

\*\*ท่านสามารถคัดเลือกหนังสือในระบบออนไลน์ได้ที่นี่ คลิก\*\*

ชื่อ-นามสกุล: นิสาศิลป์ ทดสอบ อีเมล : nisasil.tra@stou.ac.th

# ระบบจะแสดงหมวดหมู่ของหนังสือ โดยสามารถคัดเลือกหมวดหมู่ได้ตามสาขาวิชาที่ทางมหาวิทยาลัย เปิดทำการสอน หรือเลือกหมวดหมู่ทั่วไป จากนั้นเลือก คลิก

| สาศิลป์ กดสอบ<br>ra@stou.ac.th |   |      |
|--------------------------------|---|------|
| เลือกหมวดหมู่                  | ~ | คลิก |
| เลือกหมวดหมู่                  |   |      |
| ศิลปศาสตร์                     |   |      |
| ศึกษาศาสตร์                    |   |      |
| วิทยาการจัดการ                 |   |      |
| นิติศาสตร์                     |   |      |
| วิทยาศาสตร์สุขภาพ              |   |      |
| เศรษฐศาสตร์                    |   |      |
| มนุษยนิเวศศาสตร์               |   |      |
| รัฐศาสตร์                      |   |      |
| เกษตรศาสตร์และสหกรณ์           |   |      |
| นิเทศศาสตร์                    |   |      |
| วิทยาศาสตร์และเทคโนโลยี        |   |      |
| พยาบาลศาสตร์                   |   |      |
| ทั่วไป                         |   |      |

### คัดเลือกหนังสือออนไลน์

5. ระบบจะแสดงข้อมูลของหนังสือในหมวดหมู่นั้นๆ ประกอบด้วย ชื่อเรื่อง ผู้แต่ง ปีที่พิมพ์ หมวดหมู่ของหนังสือ ประเภทของหนังสือ (e-book หรือ หนังสือ) เลข ISBN ราคา ร้านค้า รายละเอียดเนื้อหาโดยย่อของหนังสือ และ ภาพหน้าปก จากนั้นคลิกเลือกหนังสือที่ต้องการ

| เล่ม<br>ที่ | เรื่อง                                                                                                    | ร้านค้า                       | ราย<br>ละเอียด | ภาพหน้าปก                                                                                                    |
|-------------|----------------------------------------------------------------------------------------------------|-------------------------------|----------------|----------------------------------------------------------------------------------------------------|
| 1           | A Clinician's Brief Guide to the Coroner's Court and Inquests<br>ผู้แต่ง : Pendlebury/Tracy<br>ปีที่พิมพ์ : 2024<br>หมวดหมู่ : วิทยาศาสตร์สุขภาพ, พยาบาลศาสตร์ e-book<br>ISBN: 9781009450102<br>ราคา: 9,170 บาท                                       | นิว โนวเลจ อิน<br>ฟอร์มเมชั่น | คลิก           | A Clinician's<br>Brief Guide<br>to the<br>Coroner's Court<br>and Inquests<br>Market Wy<br>Market Wy<br>Market Wy<br>Market Wy<br>Market Wy<br>Market Wy<br>Market Wy<br>Market Wy<br>Market Wy<br>Market Wy<br>Market Wy<br>Market Wy<br>Market Wy<br>Market Market Wy<br>Market Wy<br>Market Market Wy<br>Market Market Wy<br>Market Market Wy<br>Market Market Market Wy<br>Market Market Market Wy<br>Market Market Market Market Market<br>Market Market Market Market Market<br>Market Market Market Market Market Market<br>Market Market Market Market Market<br>Market Market Market Market Market<br>Market Market Market Market Market Market<br>Market Market Market Market Market Market Market Market<br>Market Market                                                                                                    |
| 2           | A Clinician'S Survival Guide To Acute Medical Emergencies (A Nurse'S Survival Guide)<br>ผู้แต่ง : Richard Harrison , Lynda Daly<br>ปีที่พิมพ์ : 2024<br>หมวดหมู่ : วิทยาศาสดร์สุขภาพ, พยาบาลศาสดร์<br>ISBN: 9780443112195<br>ราคา: 1,260 บาท<br>เลือก | Kinokuniya                    | คลิก           | ACUTE MEDICAL<br>ACUTE MEDICAL<br>ENTRY<br>CONTRACTOR<br>Solution<br>ACUTE MEDICAL<br>CONTRACTOR<br>CONTRACTOR<br>CONTRACTO |

# 6. นอกจากนี้ยังสามารถค้นหารายการหนังสือได้โดยพิมพ์คำค้นที่ต้องการในช่องค้นหา

|                                               |                         | คัดเลือกหนังสือ | ออนไลน์ |   |                              |
|-----------------------------------------------|-------------------------|-----------------|---------|---|------------------------------|
| ชื่อ-นามสกุล: นิสาศิ<br>อีเมล : nisasil.tra@: | ลปี กดสอบ<br>stou.ac.th |                 |         |   |                              |
|                                               | นิติศาสตร์              |                 |         | ~ | คลิก ดูรายการที่คัดเลือกแล้ว |
|                                               |                         |                 |         |   | ค้นหาะ                       |

7. ระหว่างการคัดเลือก ระบบจะแสดงกล่องข้อความทางด้านขวาของหน้าจอระบบเพื่อแสดงรายการหนังสือ ที่คัดเลือกแล้ว

|             | พยาบาลศาสตร์ ~                                                                                                    | คลิก ดูราย                    | มการที่คัดเลือ | กแล้ว                                                                                                    |                                                                        |
|-------------|----------------------------------------------------------------------------------------------------|-------------------------------|----------------|----------------------------------------------------------------------------------------------------|------------------------------------------------------------------------|
| แสดง        | 00 ~ ແຄວ                                                                                                    | ค้นหา                         | :              | ราย                                                                                                    | การหนังสือที่คัดเลือกแล้ว<br>1. A Clinician'S Survival                 |
| เล่ม<br>ที่ | เรื่อง                                                                                                    | ร้านค้า                       | ราย<br>ละเอียด | ภาพหน้าน                                                                                                    | Guide To Acute<br>Medical Emergencies<br>(A Nurse'S Survival<br>Guide) |
| 1           | A Clinician's Brief Guide to the Coroner's Court and Inquests<br>ผู้แต่ง : Pendlebury/Tracy<br>ปีที่พิมพ์ : 2024<br>เหมวดหนู่ : วิทยาศาสตร์สุขภาพ, พยาบาลศาสตร์<br>เริยิN: 9781009450102<br>ราคา: 9,170 บาท<br>เลือก | นิว โนวเลจ อิน<br>ฟอร์มเมชั่น | Pān            | A Clinicians<br>A Clinicians<br>To the<br>Conserts Court<br>and Inquests<br>Conserts Court<br>Conserts Court<br>Court<br>Court<br>Co |                                                                        |

8. จัดลำดับรายการหนังสือที่คัดเลือกไว้ โดยคลิกที่ "ดูรายการที่คัดเลือกแล้ว"

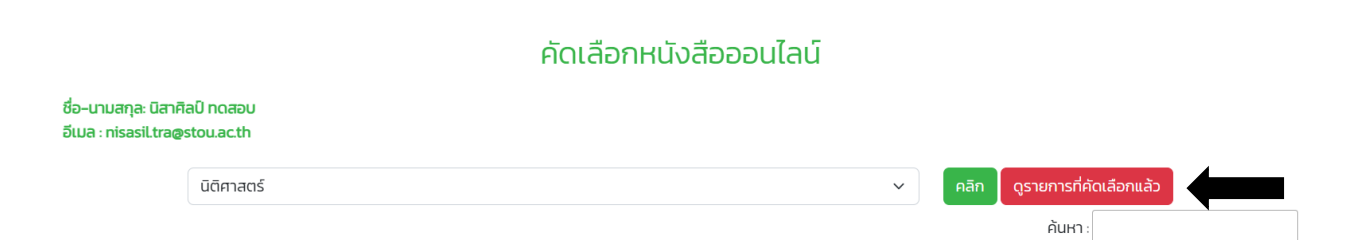

# ระบบจะแสดงรายการหนังสือที่ได้คัดเลือก โดยแสดงสถานะยืนยันการคัดเลือก และปุ่มเมนู "แก้ไข" และ "ยกเลิก"

| ที่ | ชื่อเรื่อง                                                                                                    | ISBN          | ประเภท | ร้านค้า      | ลำดับความ<br>ต้องการ | หมายเหตุ | สถานะการ<br>คัดเลือก  | แก้ไข | ยกเลิก |
|-----|----------------------------------------------------------------------------------------------------|---------------|--------|--------------|----------------------|----------|-----------------------|-------|--------|
| 1   | A Clinician'S Survival Guide To<br>Acute Medical Emergencies (A<br>Nurse'S Survival Guide)                                      | 9780443112195 | book   | Kinokuniya   |                      |          | ยืนยันการ<br>คัดเลือก | แก้ไข | ยกเลิก |
| 2   | A Guide for Developing a Culture<br>of Caring Through Nursing Peer<br>Mentorship Programs : Fostering<br>Success and Resilience | 9783031661389 | book   | Kinokuniya   |                      |          | ยืนยันการ<br>คัดเลือก | ແກ້ໄບ | ยกเลิก |
| 3   | A Leadership Toolkit for Nurses<br>and Healthcare                                                                               | 9781032560106 | book   | เอ.ที.บุ๊คส์ |                      |          | ยืนยันการ<br>คัดเลือก | แก้ไข | ยกเลิก |

รายการหนังสือที่คัดเลือกแล้ว โปรดจัดลำดับความต้องการ (ท่านสามารถเสนอจัดหาหนังสือได้ไม่เกิน 5 ชื่อเรื่อง)

 10. คลิก "แก้ไข" เพื่อจัดลำดับความต้องการ (สำหรับการพิจารณาจัดซื้อตามลำดับที่ต้องการก่อน-หลัง จำนวน ไม่เกิน 5 รายการ) และกรอกหมายเหตุอื่นๆ (ถ้ามี) จากนั้น คลิก "บันทึก"

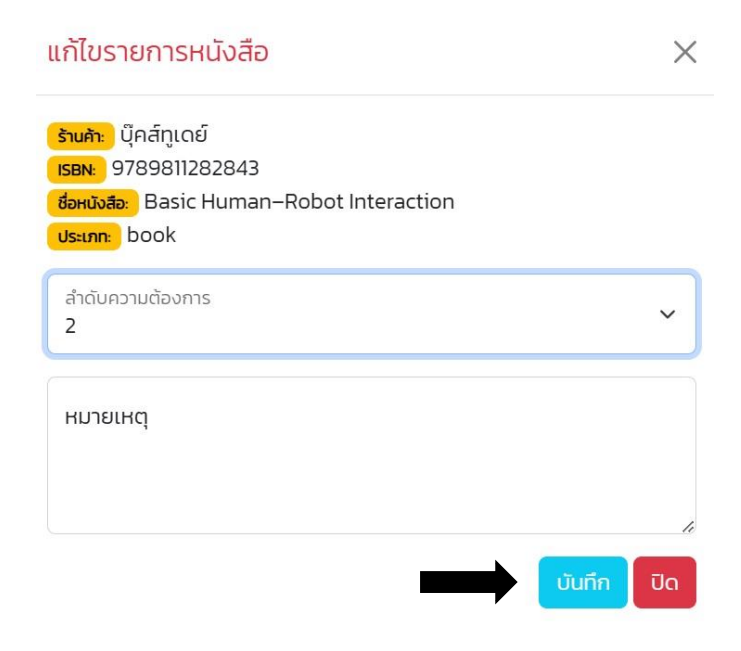

## 11. ถ้าต้องการยกเลิกรายการที่คัดเลือกไว้ให้คลิก "ยกเลิก"

| ń | ชื่อเรื่อง                                                                                                    | ISBN          | ประเภท | ร้านค้า      | ลำดับความ<br>ต้องการ | หมายเหตุ         | สถานะการ<br>คัดเลือก  | แก้ไข | ยกเลิก  |
|---|----------------------------------------------------------------------------------------------------|---------------|--------|--------------|----------------------|------------------|-----------------------|-------|---------|
| 1 | A Guide for Developing a Culture<br>of Caring Through Nursing Peer<br>Mentorship Programs : Fostering<br>Success and Resilience | 9783031661389 | book   | Kinokuniya   | 1                    | ประกอบการทำวิจัย | ยืนยัน<br>คัดเลือก    |       | ยกเลิก  |
| 2 | A Clinician'S Survival Guide To<br>Acute Medical Emergencies (A<br>Nurse'S Survival Guide)                                      | 9780443112195 | book   | Kinokuniya   | 2                    |                  | ยืนยันการ<br>คัดเลือก | แก้ไข | ยกเลิก  |
| 3 | A Leadership Toolkit for Nurses<br>and Healthcare                                                                               | 9781032560106 | book   | เอ.ที.บุ๊คส์ | 3                    |                  | ยืนยันการ<br>คัดเลือก | แก้ไข | ียกเลิก |

### รายการหนังสือที่คัดเลือกแล้ว โปรดจัดลำดับความต้องการ (ท่านสามารถเสนอจัดหาหนังสือได้ไม่เกิน 5 ชื่อเรื่อง)

12. หลังจากคัดเลือกเสร็จสิ้นแล้ว ท่านสามารถตรวจสอบสถานะการคัดเลือกได้ ในช่องสถานะการคัดเลือก หลังเสร็จสิ้นการจัดกิจกรรม

#### รายการหนังสือที่คัดเลือกแล้ว โปรดจัดลำดับความต้องการ (ท่านสามารถเสนอจัดหาหนังสือได้ไม่เกิน 5 ชื่อเรื่อง)

| ที่ | ชื่อเรื่อง                                                                                                    | ISBN          | ประเภท | ร้านค้า      | ลำดับความ<br>ต้องการ | หมายเหตุ         | สถานะการ<br>คัดเลือก  | แก้ไข | ยกเลิก |
|-----|----------------------------------------------------------------------------------------------------|---------------|--------|--------------|----------------------|------------------|-----------------------|-------|--------|
| 1   | A Guide for Developing a Culture<br>of Caring Through Nursing Peer<br>Mentorship Programs : Fostering<br>Success and Resilience | 9783031661389 | book   | Kinokuniya   | 1                    | ประกอบการทำวิจัย | ยืนยันการ<br>คัดเลือก | ແກ້ໄບ | ยกเลิก |
| 2   | A Clinician'S Survival Guide To<br>Acute Medical Emergencies (A<br>Nurse'S Survival Guide)                                      | 9780443112195 | book   | Kinokuniya   | 2                    |                  | ยืนยันการ<br>คัดเลือก | แก้ไข | ยกเลิก |
| 3   | A Leadership Toolkit for Nurses<br>and Healthcare                                                                               | 9781032560106 | book   | เอ.ที.บุ๊คส์ | 3                    |                  | ยืนยันการ<br>คัดเลือก | แก้ไข | ยกเลิก |

หน่วยจัดหาทรัพยากร สำนักบรรณสารสนเทศ

โทรศัพท์ 0 2504 7451-3